**Princeton** 

# Sirius Tablet

**PTB-S1** Series

## ユーザーズガイド

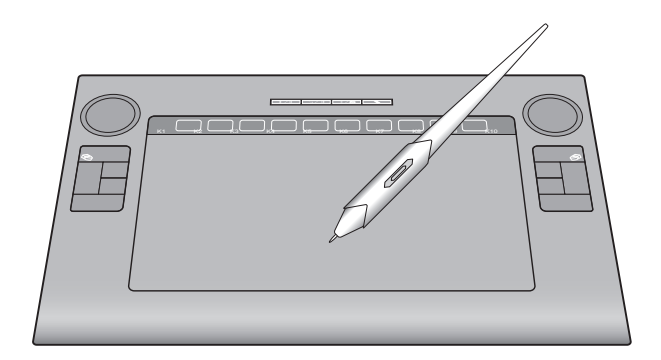

## 目次

| はじめに・・・・・・・・・・・・・・・・・・・・・・・・・・・・・・・・・・・・                                                                                                    | 7                                                              |
|----------------------------------------------------------------------------------------------------|----------------------------------------------------------------|
| 主な機能・・・・・・・・・・・・・・・・・・・・・・・・・・・・・・・・・・・・                                                                                                    | · 7<br>· 8                                                     |
| 付属品 ・・・・・・・・・・・・・・・・・・・・・・・・・・・・・・・・・・・・                                                                                                    | 9                                                              |
| タブレットの準備 ・・・・・・・・・・・・・・・・・・・・・・・・・・・・・                                                                                                    | 10                                                             |
| Windows でご利用の場合<br>Mac OS でご利用の場合<br>Mac OS で使用する場合のご注意                                                                                                    | 10<br>12<br>14                                                 |
| タブレットの基本操作 ・・・・・・・・・・・・・・・・・・・・・・・・・                                                                                                    | 15                                                             |
| 各部の名称<br>専用ペンについて<br>ペンの持ち方<br>カーソルの移動と操作<br>サイドボタンについて<br>タッチブ(v) ドの使い方<br>エクスプレスキーの使い方                                                                                                    | 15<br>16<br>17<br>19<br>19<br>21                               |
| タブレットの設定画面(Windows)・・・・・・・・・・・・・・・・・                                                                                                    | 22                                                             |
| マクロキーについて・・・・・・・・・・・・・・・・・・・・・・・・・・・・・・・・・・・・                                                                                                    | 22                                                             |
|                                                                                                    |                                                                |
| <b>タブレットの設定画面(Mac OS)・・・・・・・・・・・・・・</b><br>PenPad を表示する                                                                                                    | <b>23</b><br>23                                                |
| <b>タブレットの設定画面(Mac OS)・・・・・・・・・・・・・・</b><br>PenPad を表示する・・・・・・・・・・・・・・・・・・・・・・・・・・・・・・・・・・・・                                                                                                    | 23<br>23<br>24                                                 |
| <b>タブレットの設定画面(Mac OS)・・・・・・・・・・</b><br>PenPad を表示する<br><b>タブレットの設定</b> ・・・・・・・・・・・・・・・・・・・・・・・・・・・・・・・・・・・・                                                                                                    | 23<br>23<br>24<br>24<br>26<br>29                               |
| <b>タブレットの設定画面 (Mac OS)</b> ・・・・・・・・・・・・・・・・・・・・・・・・・・・・・・・・・・・・                                                                                                    | 23<br>23<br>24<br>24<br>26<br>29<br>31                         |
| タブレットの設定画面(Mac OS)           PenPad を表示する           タブレットの設定           ペンの設定           マッピング           エクスプレスキー           マクロキーCDUT           マクロキーの設定(Mac OS)           マクロキーの設定(Mac OS)                                                                     | 23<br>24<br>24<br>26<br>29<br><b>31</b><br>31<br>32            |
| タブレットの設定画面(Mac OS)           PenPad を表示する           タブレットの設定           ペンの設定           マッピング           エクスプレスキー           マクロキーCOUC           マクロキーの設定(Mindows)           マクロキーの設定(Mac OS)           困った時は                                                    | 23<br>24<br>24<br>29<br>31<br>32<br>37                         |
| タブレットの設定画面(Mac OS)           PenPad を表示する           タブレットの設定           ペンの設定           マッピング           エクスプレスキー           マクロキーの設定(Windows)           マクロキーの設定(Mac OS)           困った時は           その他の良くあるご質問について                                              | 23<br>24<br>24<br>29<br>31<br>32<br>37<br>40                   |
| タブレットの設定画面(Mac OS)         PenPad を表示する         タブレットの設定         ペンの設定         マッピング         エクスプレスキー         マクロキーCDUて         マクロキーの設定(Windows)         マクロキーの設定(Mac OS)         困った時は         その他の良くあるご質問について         製品仕様                                 | 23<br>24<br>24<br>26<br>29<br>31<br>32<br>37<br>40<br>41       |
| タブレットの設定画面(Mac OS)         PenPad を表示する         タブレットの設定         ペンの設定         マッピング         エクスプレスキー         マクロキーについて         マクロキーの設定(Windows)         マクロキーの設定(Mac OS)         困った時は         その他の良くあるご質問について         製品仕様         ボ手入れ                    | 23<br>24<br>24<br>26<br>29<br>31<br>32<br>37<br>40<br>41<br>42 |
| タブレットの設定画面(Mac OS)         PenPad を表示する         タブレットの設定         ペンの設定         マッピング         エクスプレスキー         マクロキーについて         マクロキーの設定(Windows)         マクロキーの設定(Mac OS)         困った時は         その他の良くあるご質問について         製品仕様         お手入れ         ユーザー登録について | 23<br>24<br>24<br>29<br>31<br>32<br>37<br>40<br>41<br>42<br>42 |

## 安全上のご注意

本製品をお買いあげいただき、まことにありがとうございます。

本製品のご使用に際しては、この「安全上のご注意」をよくお読みのうえ、正しくお使いください。また、 必要なときすぐに参照できるように、本書を大切に保管しておいてください。また、本書には、あなたや他 の人々への危害や財産への損害を未然に防ぎ、本製品を安全にお使いいただくために、守っていただきたい 事項を示しています。

その表示と図記号の意味は次のようになっています。内容をよくご理解のうえ、本文をお読みください。

| ⚠️危険 | この表示を無視し、誤った取り扱いをすると、死亡または重傷を負う差し迫った危険の発生が想定される内容が記載されています。       |
|------|-------------------------------------------------------------------|
| ⚠警告  | この表示を無視し、誤った取り扱いをすると、死亡または重傷を負うなど人身事故<br>の原因となる可能性がある内容が記載されています。 |
| ⚠注意  | この表示を無視し、誤った取り扱いをすると、傷害または物的損害が発生する可能<br>性がある内容が記載されています。         |

### 図記号の意味

 $\bigotimes$ 

注意を促す記号( 🛆 の中に警告内容が描かれています。)

- 行為を禁止する記号( 🚫 の中や近くに禁止内容が描かれています。)
- 行為を指示する記号( 🛑 の中に指示内容が描かれています。)

## 

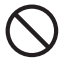

本製品付属のペンおよび替え芯などを、お子様の手の触れる場所など放置しないでく ださい。誤って飲み込むなどして、大変危険です。

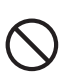

人命に直接かかわる医療機器や精密機器などへの使用や、人身の安全に関与する機器、 重要なコンピューターシステムなど重大な影響を及ぼす可能性のある機器、高い信頼 性が必要とされる機器には使用しないでください。使用環境や使用状況により誤作動 を起こす場合があります。

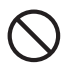

電子機器の使用が禁止されている場所では、USB ケーブルをパソコンから抜いて、本 製品を使用しないでください。 他の機器に影響を与える場合があります。

螫生

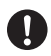

発煙、無げ臭い匂いの発生などの異常状態のまま使用を続けると、感電、火災の原因に なります。ただちに使用を中止し、USB ケーブルをパソコンから抜いてください。煙が 出なくなってから販売店に修理を依頼してください。

0

内部に水などの液体が入った場合、異物が入った場合は、ただちに使用を中止し、USB ケーブルをパソコンから抜いて販売店にご連絡ください。そのまま使用を続けると、感電、 火災の原因になります。

浴室等、湿気の多い場所では使用および放置しないでください。 火災、感電の原因になります。

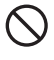

本製品に水を入れたり、濡らしたりしないようにしてください。火災、感電の原因にな ります。海岸や水辺での使用、雨天、降雪中の使用には特にご注意ください。

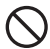

雷鳴が聞こえたら、本機器の使用を中止してください。感電の原因になります。

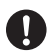

本製品を落とす、ものをぶつけるなどの衝撃が加わった場合やキャビネットを破損した 場合は、ただちに使用を中止し、USB ケーブルをパソコンから抜いて販売店にご連絡く ださい。そのまま使用を続けると、感電、火災の原因になります。

本製品の上に、花瓶、コップ、植木鉢、化粧品や薬品などの入った容器、アクセサリな どの小さな金属物等を置かないでください。こぼれたり、中に入った場合、火災、感電 の原因になります。

本製品を分解、改造しないでください。本製品や接続機器の火災、感電、破損の原因に なります。

熱器具の近くや直射日光のあたるところには設置しないでください。火災や故障の原因 になります。

USB ケーブルが抽傷(芯線の露出、硬化してひび割れている、断線など)した場合は、 ただちに使用を中止し、USB ケーブルをパソコンから抜いてください。そのまま使用を 続けると、感電、火災の原因になります。

USB ケーブルの上に重いものや本製品を載せる、USB ケーブルを傷つける、加工する、 無理に曲げる、ねじる、引っ張る、魔や欄などの間に挟み込ませるなどはしないでくだ さい。コードが破損して火災、感電の原因になります。

USB ケーブルを熱器具の近くや直射日光のあたるところに近づけないでください。コー ドの皮膜が溶けて、火災の原因になります。

USB ケーブルを人が通るところなどひっかかりやすいところに這わせないでください。 躓いて転倒したり、怪我や事故の原因になります。

、注意

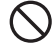

製品に湿り気や液体、異物などが入ると、故障や火災の原因になります。装置周辺には、 水や飲み物などを置いてこぼしたりすることがないようご注意ください。

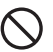

調理台や加湿器のそばなど、油煙や湿気が当たる場所には置かないでください。火災、 感電の原因になることがあります。

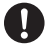

長時間使用しない場合は、安全のために必ずパソコンから、USB ケーブルを抜いてくだ さい。

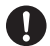

お手入れの際は、安全のために必ずパソコンから、USB ケーブルを抜いてください。

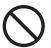

濡れた手で USB ケーブルを抜き差ししないでください。感電の原因になることがあります。

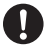

USB ケーブルをパソコンから抜くときは、ケーブルを引っ張らず必ずコネクタ部分を もって抜いてください。ケーブルが傷つき、火災、感電の原因になることがあります。

## はじめに

お買い上げありがとうございます。 ご使用の際には、必ず以下の記載事項をお守りください。

- ご使用の前に、必ず本書をよくお読みいただき、内容をご理解いただいた上でご使用ください。
- ・ 別紙で追加情報が同梱されているときは、必ず参照してください。
- ・ 本書は保証書と一緒に、大切に保管してください。

### 主な機能

- 広い読み取り範囲
   10 インチ×6インチ(254mm×152.4mm)の広い読み取り範囲は、
   より細かな動きを再現します。
- 1024 レベルの筆圧対応<sup>※</sup>
   1024 レベルの筆圧レベルは、ペンの微妙なタッチを表現します。
- ホットキー搭載
   8つのホットキーを搭載し、キーボードの[TAB]や[Shift]はもちろん、[Ctrl + N]や[Ctrl + Alt + Shit + S]など複雑な組み合わせのキー操作もワンタッチで操作可能。作業効率を向上させます。
- マクロキー搭載
   10個のマクロキーを搭載し、ソフトウェアやウェブサイトへのリンクを登録。ペンでタッチするだけでソフトウェアやインターネットに接続可能です。
- タッチパッド搭載
   縦/横スクロール、ズームイン・アウト/ポリュームコントロール、
   4方向キー/PageUP、PageDown、Home、Endの6つの操作を指のタッチで操作可能です。
- パッテリーレスペン
   乾電池などのパッテリーが不要なペンを採用しました。
   軽量化により、長時間使用による手の疲労を緩和します。

- 高精度の読み取り分解能
   0.00635mm<sup>※</sup>の読み取り分解能は、余すことなくペンの動きを再現します。
- ・ 傾き検知機能 傾き検知機能に対応<sup>※</sup>し、さらに多彩な表現が可能です。

※ソフトウェアが各機能に対応している必要があります。

※ Windwos Vista または XP に専用ドライバソフトウェアを入れた場合。 ドライバソフトウェアをインストールしない場合は、0.0127mm となります。

### 動作環境

本製品をご使用になる際、以下の環境および機器が必要です。

USB ポートおよび CD-ROM ドライブまたは、DVD-ROM ドライブを 搭載した Windows パソコンまたは Macintosh

#### 対応 OS

Windows 7 / Vista / XP(すべて日本語版) Mac OS X 10.4 以降

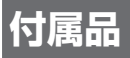

本製品のパッケージ内容は、次のとおりです。お買い上げのパッケージ に次のものが同梱されていない場合は、販売店までご連絡ください。

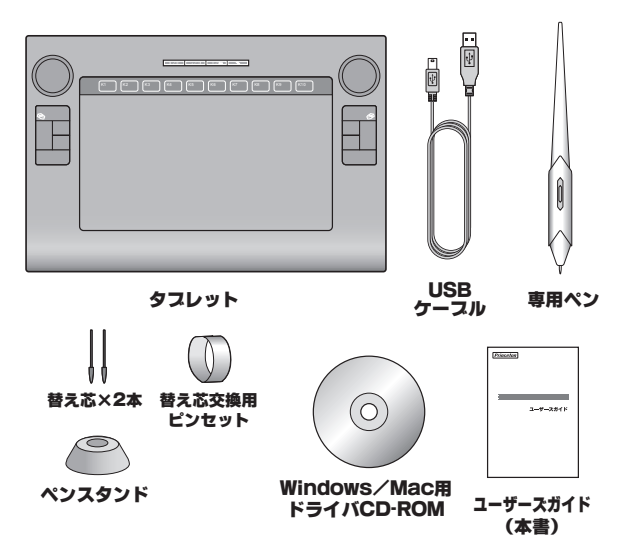

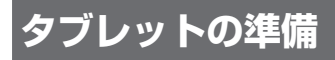

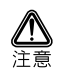

#### Windows XP でご利用のお客様へ

マクロキーマネージャのインストールが完了するまでは、本製品とパソコ ンを接続しないでください。

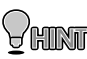

Windows 7/Vistaご利用のお客様は、パソコンに接続してすぐに - CERTINE ご使用いただけますが、付属ソフトウェア「マクロキーマネージャ」 をインストールしていただくと、より快適なペン入力環境でご使用 いただけます。

### Windows でご利用の場合

#### マクロキーマネージャのインストール

付属のドライバ QD-ROM からマクロキーマネージャをインストールします。

- 1 パソコンの電源を ON にして、付属の CD-ROM を挿入します。
- ク インストール画面が自動的に表示されます。 「次へ」を押して、インストールを開始します。

起動を確認する画面が表示されたら、「OK」(許可など)を押して 実行してください。

#### 3 「完了」を押して、パソコンを再起動します。

「今すぐパソコンを再起 動する」に印を付けて、 「完了」を押します。

インストールが完了した ら、パソコンを再起動し てください。

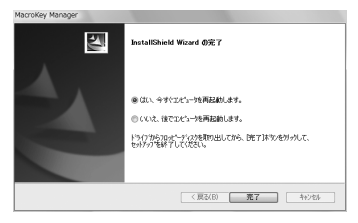

パソコンを再起動すると、 タスクバーに、マクロキー マネージャのアイコンが 表示されます。

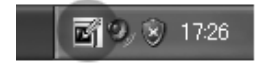

#### **4** パソコンにタブレットを接続します。

付属のUSBケーブルで パソコンとタブレットを 接続します。 初めてタブレットを接続 すると、パソコンが自動 的に認識をします。

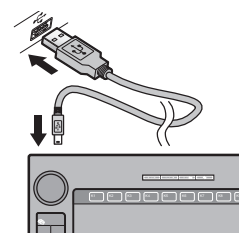

## Mac OS でご利用の場合

#### ドライバのインストール

付属のドライバ CD-ROM からドライバをインストールします。

#### 】 パソコンの電源を ON にして、付属の CD-ROM を挿入します。

#### 2 CD-ROM を表示します。

CD-ROM の「Sirius Tablet Vxxx」アイコンをダブ ルクリックします。(xxx にはパージョンが入りま す。) OS の設定によっては、「認 証」画面が表示されます。 OS に設定されているパス ワードを入力してくださ い。

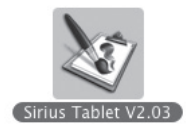

3 「Continue」を押します。

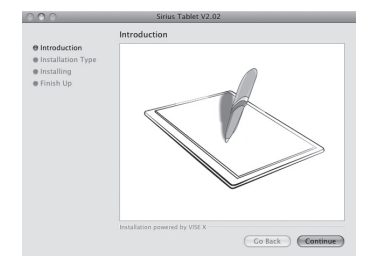

#### 4 「Install」を押して、インストールを開始します。

「Install」を押して、イン ストールを開始します。

|                                                                      | Easy Install                                                                                                    |
|----------------------------------------------------------------------|----------------------------------------------------------------------------------------------------|
| € Introduction<br>€ Installation Type<br>€ Installing<br>€ Finish Up | Sina Tablet Driver v2.02<br>Click the "Install" Barton to install Siniu USB Tablet Driver Setur<br>After Install the driver, please restart your system. |
|                                                                      | Installation powered by VISE X                                                                                                    |

#### 5 「Quit」を押した後、パソコンを再起動してください。

インストールが完了した ら「Quit」を押してくだ さい。その後パソコンを 再起動させてください。

パソコンを再起動する と、アプリケーション に、「FKeyHandlerX」の アイコンが表示され、 「FKeyHandlerX」が自動 的に起動されます。

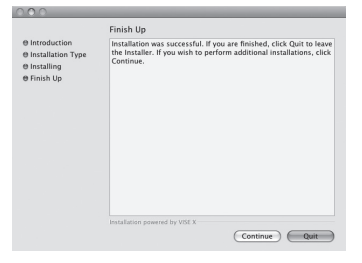

#### 6 パソコンにタブレットを接続します。

初めてタブレットを接続 すると、パソコンが自動 的に認識をします。

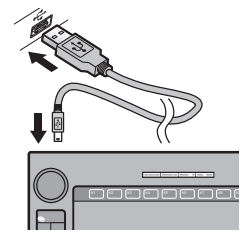

## Mac OS で使用する場合のご注意

Mac OS で本製品を使用する場合は、「FKeyHandlerX」が起動していることを確認してください。「FKeyHandelerX」が起動していない場合、本製品を正しく使用することができません。

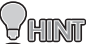

通常、ドライバをインストールすると、次回以降パソコンを起動す ると自動的に FKeyHandelerX が起動されます。

#### 「FKeyHandlerX」を起動する場合

1 タブレットをパソコンに接続します。

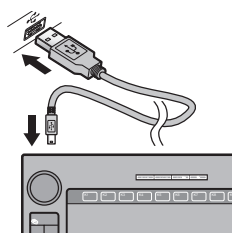

2 [アプリケーション]フォルダを表示します。

[アプリケーション] フォ ルダを表示します。 ↓ 「FKeyHandlerX」アイコン をダブルクリックして、 ソフトウェアを起動しま す。

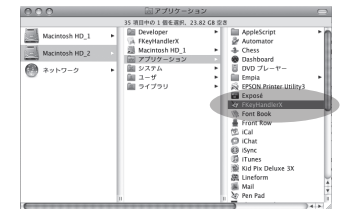

「FKeyHandlerX」が起動している状態で、本製品を使用したタブレット 入力を行うことができます。

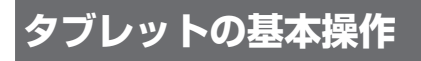

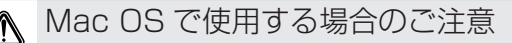

Mac OS で本製品を使用する場合は、「FKeyHandlerX」が起動している ことを確認してください。「FKeyHandlerX」が起動していない場合、本 製品を正しく使用することができません。

詳しくは、「Mac OS で使用する場合のご注意」(P.14)

## 各部の名称

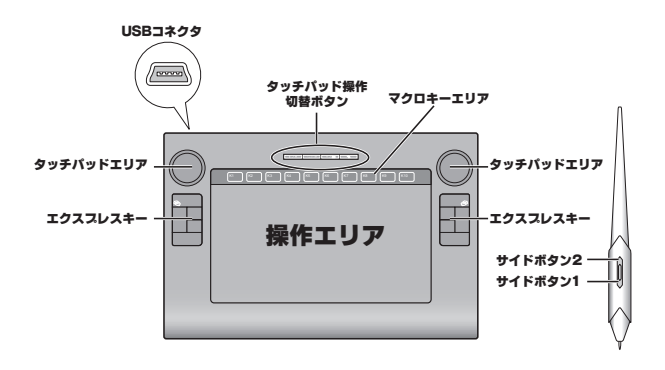

「エクスプレスキー」や「サイドボタン」の設定は、タスクバーのア イコンを右クリックして「タブレットの設定」(P.24)から行います。

> 「マクロキーエリア」の設定は、タスクバーのアイコンを右クリック して『マクロキーマネージャ』から行います。 『マクロキーマネージャ』の詳細は、ソフトウェア付属のヘルプを参 照してください。

## 専用ペンについて

#### ペン先の交換

ペン先が丸くなってきたら、専 用の「替え芯」と交換してくだ さい。 ペン先の交換は、付属の替え芯 用ピンセットを使用してくださ い。

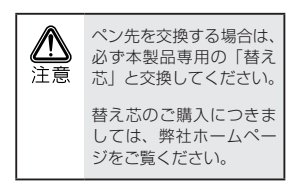

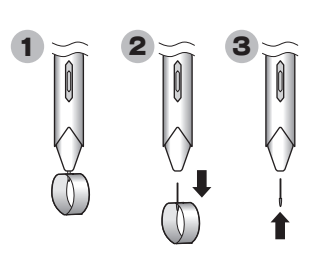

## ペンの持ち方

通常のペンと同様に持ちます。

### カーソルの移動と操作

#### カーソルの移動

操作エリア内で、ペンを移動さ せると、パソコン画面上のカー ソルが移動します。

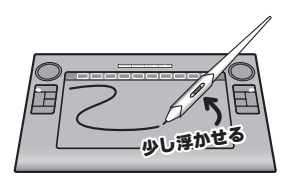

#### パソコンの画面と操作エリアについて

初期設定では、タブレットの操作エリア(動作モード)とパソコンの画 面が同じ範囲(ペンモード)として動作します。

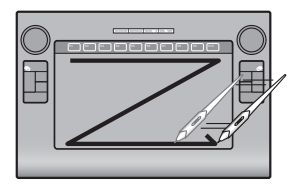

ペンをタブレットの操作エリア の上に移動して、ペンがタブ レットの有効範囲にある状態 で、ペンを動かすとデスクトッ プのカーソルが移動して、使用 できる状態になります。

ペンが操作エリアの外に出る と、操作ができなくなります。

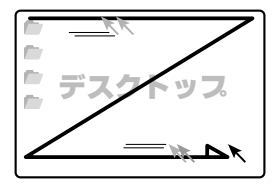

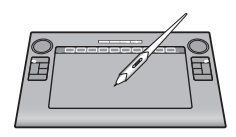

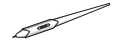

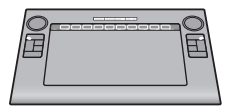

#### クリック

操作エリア内で、ペンを1回 タップします。

デスクトップ上のファイルや フォルダを選択することができ ます。

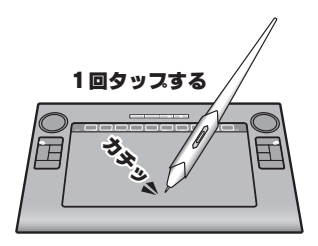

#### ダブルクリック

操作エリア内で、ペンを2回続 けてタップします。

デスクトップ上のファイルや フォルダを表示することができ ます。

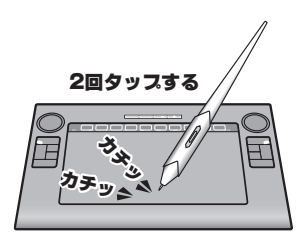

#### ドラッグ

操作エリア内で、ペン先をタブ レットに押し付けたまま、ペン を移動します。

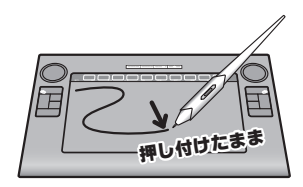

### サイドボタンについて

専用ペンには「サイドボタン」が搭載されています。 このボタンは、ペンの操作を補助するもので、2つのボタンには「ダブ ルクリック」や「右クリック」など色々な機能を割り当てることができ ます。

→「タブレットの設定」(P.24)参照

### タッチパッドの使い方

本製品には、操作を快適にするための『タッチパッド』が搭載されています。

タッチパッドのサークルに沿って指を動かすか、タッチすることで、様々 な操作を提供します。

#### 操作方法

「操作切替ボタン」で操作を選 択して、サークルに沿って指を 動かすか、タッチします。

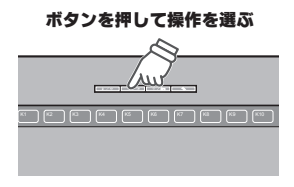

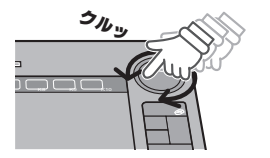

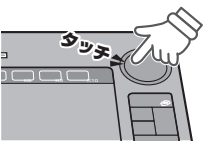

「操作切替ボタン」1つのボタンには、2つの機能が登録されています。 一番右にある「←→」ボタンを押すことで、2つの機能を切り替えるこ とができます。

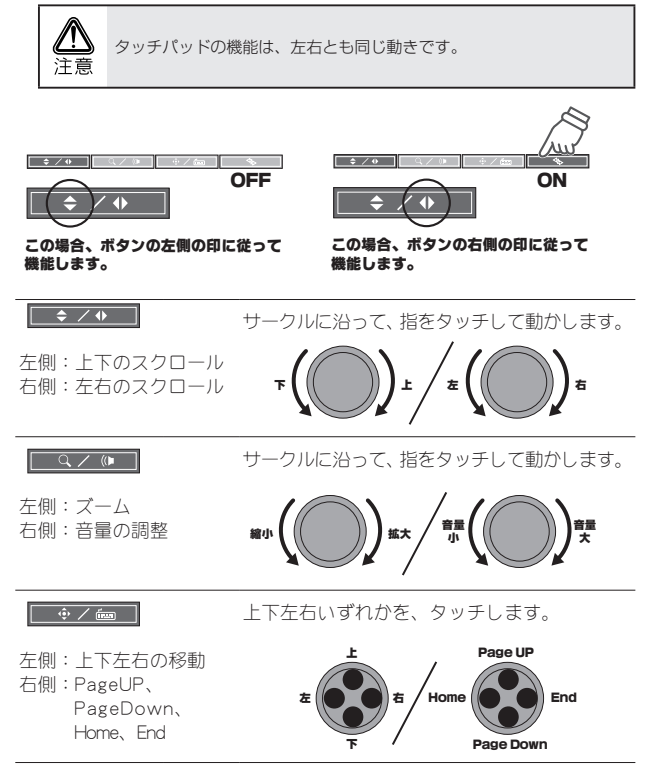

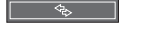

ボタンの機能を切り替えます。

## エクスプレスキーの使い方

本製品には、左右計 10 個の『エクスプレスキー』が搭載されています。 『エクスプレスキー』には、以下の3つの機能があります。

- ・消しゴム機能
- ・「Shift」「Alt」「Ctrl」「Tab」等のキーとして使用する
- ・キーボードマクロを登録/実行する

#### 操作方法

初期設定では、「Shift」「Alt」「Ctrl」 「Tab」キーとして登録されてい ます。 ポタンを押している間、キー ボードの「Shift」「Alt」「Ctrl」 「Tab」キーと同じように使用す ることができます。

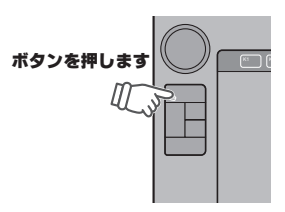

#### 消しゴム機能

ボタンを押すと対応アプリケー ションでペンを消しゴムとして 使用することができます。

動作確認済み: Photoshop

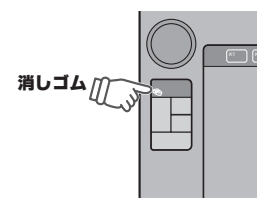

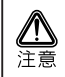

削除機能にショートカットが設定されている場合、エクスプレスキーの 設定を変更することで消しゴムボタンと同様に使用することが可能で す。

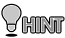

エクスプレスキーの設定は「エクスプレスキー」(P.29 ) を参照してくだ の
さい。

## タブレットの設定画面(Windows)

タブレットの動作設定を行う場合は、下記の手順でタブレットの設定画 面を表示します。

タスクバーの マクロキーマ ネージャのアイコンを、右ク リックします。

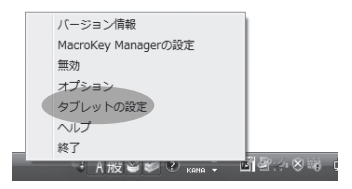

[タブレットの設定]をクリッ クすると、設定画面が表示され ます。

画面上部のタブを選択して、設 定を行います。

|            | _       | な57んクミック     |    |
|------------|---------|--------------|----|
| 3 <b>%</b> | -<br>御の | (右列)92       |    |
| C-DIRS     | 80      | 97.691500888 | a  |
|            | - 1     | 274A         | r. |

### マクロキーについて

本製品は、タブレットの入力やパソコンの操作を補助する『マクロ機能』 を搭載しています。

操作エリアのマクロキーをタップするだけで、あらかじめ登録された操 作を簡単に実行することができます。

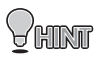

『マクロキーマネージャ』の詳細は、Windows をご利用の方はソフ トウェア付属のヘルブを参照してください。 Mac OS をご利用の方は、「マクロキーの設定(Mac OS)」(P.32 )を 参照してください。

## タブレットの設定画面 (Mac OS)

タブレットの動作設定を行う場合は、下記の手順でタブレットの設定画 面を表示します。

## PenPad を表示する

アプリケーションから [Pen Padl をダブルクリックすると、 「タブレットの設定」が表示さ れます。

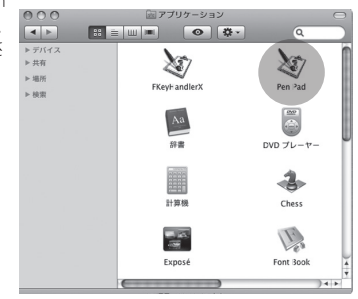

画面上部のボタンを押して、設 定を行います。

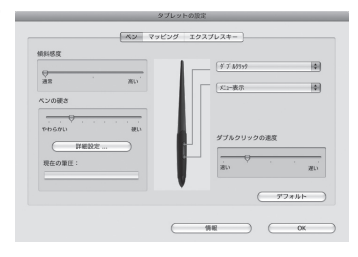

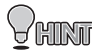

『マクロキーマネージャ』の詳細は、「マクロキーの設定(Mac OS)」 HINT (P.32)を参照してください。

## タブレットの設定

※画面は Windows Vista の場合です

### ペンの設定

[ペン]を選択すると、ペンの感度やサイドボタンの設定画面を表示します。

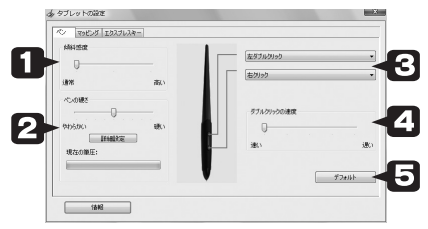

傾斜感度

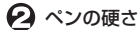

ペンの傾斜角度に対するタブレットの感 度を設定します。

クリックやドラッグ操作する際に、ペン に加える圧力を調整します。

「詳細設定」ボタンを押すと、ペン感度に 関する詳細設定画面を表示します。

|               | 7074-14        |
|---------------|----------------|
| 50t           |                |
| NOTATION INC. | 22068881/1850: |
| 0             |                |
|               |                |

「ここからお試しください」の四角いエリ アに実際にタッチしながらテストできま す。

- € サイドボタン1 ペンのサイドボタンを押した際に使用す サイドボタン2 る操作を登録します。
- ダブルクリックの速
   ダブルクリックとして反応する速度を設定します。
- **ラ デフォルト** 設定を初期設定に戻します。

[マッピング]を選択すると、タブレットの動作モードや作業範囲に関 する設定画面を表示します。

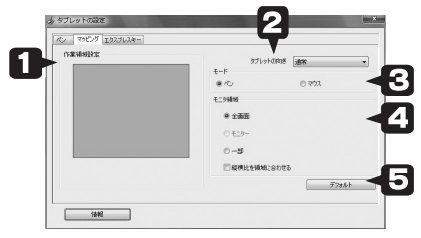

画面でタブレットを使用する範囲を設定 します。

赤い枠をドラッグして、タブレットとし て使用する範囲を任意に設定できます。 タブレットは、画面の設定した範囲内で のみ動作します。

🕗 タブレットの向き

① 作業領域設定

通常/90度/180度/270度の範囲で 設定できます。

#### 🖸 モード

タブレットの動作モードを設定します。 初期設定では、タブレットの操作エリア とデスクトップの範囲が同じ設定になっ ています。(ペンモード)

#### ペンモード(絶対座標)

操作エリア=デスクトップの範囲として動作

#### マウスモード (相対座標)

通常のマウス操作と同じ動作

「マウス」に印を付けると、マウスモード の設定画面に変わります。

| Cr. 98.7 231548- |      |        |            |       |       |
|------------------|------|--------|------------|-------|-------|
|                  |      |        | 971-01-088 | (AH   |       |
|                  |      | 00     |            | * 721 |       |
| 933408 <b>8</b>  |      | 9308-F |            |       |       |
|                  |      |        |            | 0     |       |
| 10               | dir. |        |            |       | *     |
|                  |      |        |            | _     | 28.61 |

通常のマウス設定同様に、加速度やスピー ドを設定します。

| 全画面  | 全画面をタブレットの全領域に設定  |
|------|-------------------|
|      | します。(初期設定)        |
| モニタ  | デュアルディスプレイの場合、片方  |
|      | のモニタにタブレットの領域を設定  |
|      | することができます。        |
| 一部   | 作業領域設定している場合、自動的  |
|      | に選択されます。          |
| 縦横比を | 作業領域設定している場合、タブレッ |
| 領域に合 | トの操作エリアの縦横比を画面の作  |
| わせる  | 業領域の縦横比に合わせます。(この |
|      | 際、タブレットの左下が基点なりま  |
|      | す。そのため、作業領域の設定によっ |
|      | て使用しない操作エリアができます) |

🕞 デフォルト

▲ モニタ領域

設定を初期設定に戻します。

#### パソコンの画面と操作エリアについて

初期設定では、タブレットの操作エリア(動作モード)とパソコンの画 面が同じ範囲(ペンモード)として動作します。

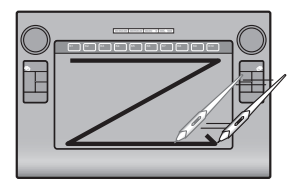

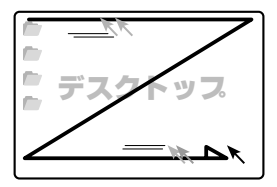

#### エクスプレスキーについて

『エクスプレスキー』には3つの使い方があります。

- ・消しゴム機能(P.21) <変更できません>
- ・「Shift」「Alt」「Ctrl」「Tab」キーとして使用する
- ・キーボードマクロを登録/実行する

タブレット設定画面で、[エクスプレスキー]を選択すると、タブレットの両脇に配置してある『エクスプレスキー』に関する動作設定画面を 表示します。

| シックブレットの協定        | an Xing |   |
|-------------------|---------|---|
| ペン T9ビング エタスプレスキー |         |   |
| ž                 |         |   |
|                   |         |   |
|                   | · ·     |   |
| x = x + -2+02     | æ ·     |   |
| Tab               | b .     |   |
| At                |         |   |
| - 22 - 2          | · •     |   |
|                   |         |   |
|                   | 77#141  | ~ |
|                   |         |   |
| 5442              |         |   |

変更する場合は、ドロップダウンリストから「変更」「キーストローク」 または「開く / 起動 ...」を選択します。

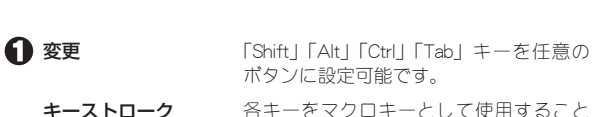

各キーをマクロキーとして使用すること ができます。あらかじめ操作を登録する ことで、キーが押された時に登録された 操作を自動実行できます。 キーボードから登録したいキー操作を入 力してください。 よく使われるキー操作は、右下のプルダ ウンメニューから選ぶこともできます。 開く / 起動

任意のアプリケーションを選択することにより、アプリケーションを起動することが可能です。

| ß | 個 起動</th |           |  |  |
|---|----------|-----------|--|--|
|   | 際(組動:    |           |  |  |
| l |          |           |  |  |
|   |          |           |  |  |
| l |          |           |  |  |
| l | 参照       | OK 4+2-01 |  |  |

[参照] ボタンを押して任意のアプリケー ションを選択し、最後に [OK] ボタンを 押します。

設定を初期設定に戻します。

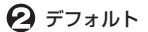

## マクロキーについて

本製品は、タブレットの入力やパソコンの操作を補助する『マクロ機能』 を搭載しています。 操作エリアのファンクションキー(マクロキー)をタップするだけで、 あらかじめ登録された操作を簡単に実行することができます。

バージョン情報

## マクロキーの設定(Windows)

下記の手順でマクロキーマネージャの設定画面を表示します。

タスクバーの タブレットアイ コンを、右クリックします。

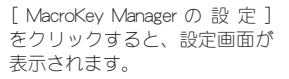

『MacroKey Manager』の詳細は、 ソフトウェア付属のヘルプを参 照してください。

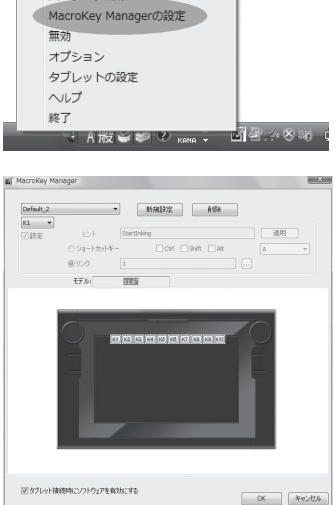

## マクロキーの設定 (Mac OS)

下記の手順でマクロキーマネージャの設定画面(FKeyHandlerX)を表示 します。

アプリケーションから FKevHandlerXJをダブルクリックすると、「マクロキーマネージャ」が表示されます。

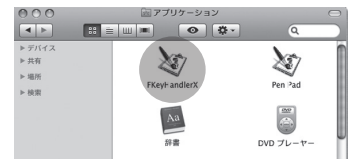

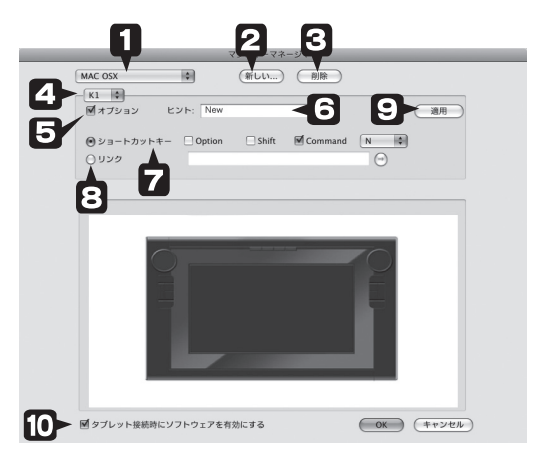

この画面では、タブレットに設 定されている「マクロキーエリ ア」のタップした際に起動する 操作を設定することができます。

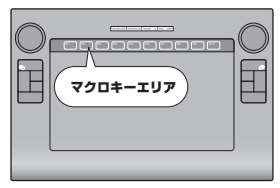

| 0 | マクロキーリスト                      | 登録されているマクロキーセットが表示<br>されます。<br>マクロキーは、複数のマクロキーを一つ<br>のセットとして登録することができます。<br>使用するマクロキーセットを選択して、<br>[OK]を押します。<br>マクロキーセットを新規作成すると、こ<br>のリストに追加されます。あらかじめ登録されているマクロキーリストは、削除<br>オスコントはできません |
|---|-------------------------------|----------------------------------------------------------------------------------------------------|
| 0 | 新しい設定                         | マクロキーセットの作成や変更をします。                                                                                                    |
| © | 削除                            | マクロキーセットを削除します。<br>あらかじめ登録されているマクロキーリ<br>ストは、削除することはできません。                                                                                                    |
| 0 | マクロキー                         | マクロを割り当てるキーを選択します。                                                                                                    |
| 0 | オプション                         | チェックを付けると、選択されているマ<br>クロキーに操作を登録できます。                                                                                                    |
| 0 | ヒント                           | 操作エリアのマクロキーにペンを合わせ<br>ると、デスクトップ上にヒントが表示さ<br>れます。                                                                                                    |
| 7 | ショートカットキー                     | 自動実行されるキーを設定します。                                                                                                    |
| Θ | リンク                           | 起動するアプリケーションを選択します。                                                                                                    |
| 0 | <br>適用                        | 設定した操作が、マクロキーに登録され<br>ます。                                                                                                    |
| 0 | タブレット接続時に<br>ソフトウェアを有効<br>にする | タブレット接続時にソフトウェアを起動<br>する場合は、チェックを付けます。                                                                                                    |

#### マクロキーリストの新規作成

設定された複数のマクロキーを一つのファイルにまとめて使用すること ができます。使用するアプリケーションに応じて、簡単に切り替えるこ とができます。

#### FKeyHandlerXを起動します。

アプリケーションから [FKeyHandlerX] をダブル クリックすると、[Tablet Manager]が表示されま す。

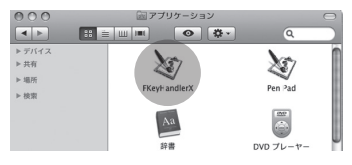

#### 2 [新しい設定]を押します。

[新しい設定]を押しま す。 「設定名」にマクロキー セットの設定名を入力し て[OK]を押します。

> [自動実行ファイ ルを開く]の設

> 定項目は、使用で きません。あらか

じめご了承くださ

#### 3 マクロキーを登録します。

6

注音

マクロキーを登録します。

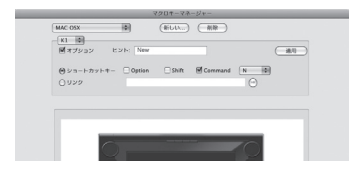

■マクロキーにキーボード操作を登録する場合

例:マクロキー「1」に、[Command][N]ボタンを同時に押す操 作を登録

マクロキーの「K1」を選択し ます。 ↓ 「オプション」に印を付けます。 ↓ 「ショートカットキー」のラジ オボタンに印を付けます。 ↓ 「Command」のチェックボック スに印を付けます。 ↓ 「N」を選択します。 ↓

「適用」を押します。

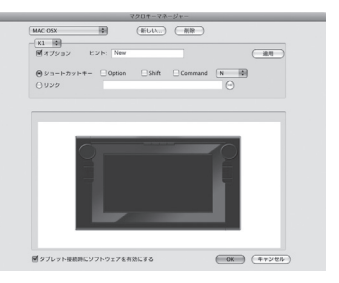

■マクロキーにアプリケーションを登録する場合

#### 例:マクロキー「1」に、[chess]を登録

マクロキーの [K1] を選択し ます。 J. 「オプション」に印を付けます。 1 「リンク」のラジオボタンに印 を付けます。 J. 参照ボタンを押します。 Finderから「chess」を選択し ます。 J. 「ヒント」を入力します。 J. 「適用」を押します。

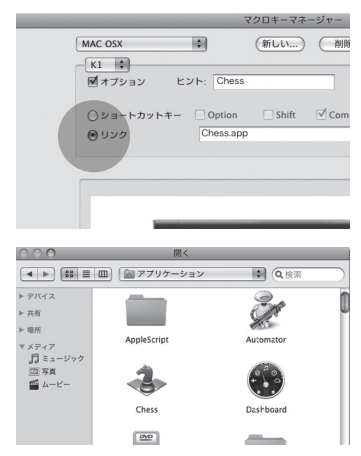

#### マクロキーセットの保存

各マクロキーを設定したら、 [ OK ] を押して、現在のマク ロキーセットを保存します。

保存されたマクロキーリスト は「マクロキーリスト」に追 加されます。

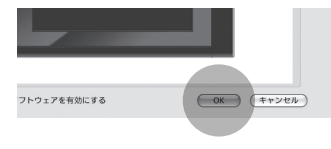

#### マクロキーリストを呼び出す

マクロキーリストを呼び出す 場合は、「マクロキーリスト」 から、呼び出すマクロキーリ スト名を選択します。

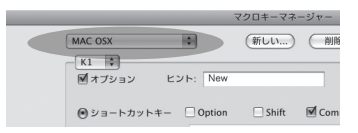

## 困った時は

#### ■使用前の質問

#### ? タブレットとマウスの操作性の違いについて

タブレットは、より紙と鉛筆に近い感覚で使用できます。 これはマウスは相対座標なのに対し、タブレットは絶対座標 で動作するという違いがあるためです。 マウスに慣れている場合、使い始めは戸惑う場合があるかも しれませんが、利用しているうちにタブレットの使いやすさ を実感していただけるはずです。 また、必要に応じて動作モードを変更してください。 (P.17、P.26)

## タブレット本体の上に物をおいても大丈夫ですか?

タブレットは精密な機器です。マウスパッドの代わりとして 利用は可能ですが、それ以上の重量物やとがったものなどは 載せないでください。また、使用中は強い衝撃を与えないで ください。

しばらく使用しないときはUSB ポートから取り外して保管してください。湿気や埃の多い場所および高温になる場所での 保管は避けてください。

## ドライバがインストールできない

Windows の場合、管理者権限でログインしている必要があり ます。公共のスペースなどの場合、制限されている場合があ ります。

#### ■操作に関する質問

### ? タブレットが使えない/カーソルが動かない

パソコンに正しく本体が接続されているかご確認ください。 接続されると LED が青く点滅します。(P.10)

タブレットをPC本体のUSBポートに挿して確認してください。USB ハブ経由の場合は動作しないことがあります。 Macintoshの場合も、キーボード脇のUSBポートではなく、 PC本体のUSBポートで動作確認してください。

ドライバを一度アンインストールしてから再度インストール してみてください。 他のタブレットのドライバがインストールされている場合は、 アンインストールしてからドライバをインストールしてくだ さい。

Macintosh の場合は、FKeyHandlerX が起動しているか確認して ください。(P.14)

ペンをタブレット本体から離しすぎると正しく動作しません。 (P.17)

## ? サイドボタンが正しく動作しない

正しくタブレットの設定が行われているか確認してください。 (P.24)

ペンを本体から離しすぎると正しく動作しません。(P.17)

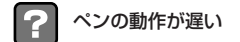

パソコンの環境によっては、動作が若干遅くなる場合があり ます。 必要のないソフトウェアを停止することにより改善す る場合があります。お試しください。

#### エクスプレスキー、タッチパッド、マクロキーマネージャの 使い方がわからない

エクスプレスキーについて(P.21)

タッチパッドについて(P.19)

マクロキーマネージャついては、マクロキーマネージャをイ ンストール後、タスクトレイに表示されるアイコンを右クリッ クし、ヘルプをクリックしてください。

なお、ヘルプを参照するためには Adobe Reader が必要になり ます。

Adobe Reader は http://www.adobe.com/jp/products/reader/ からダウンロードすることが可能です。

#### ■その他の質問

#### 消しゴム機能はありますか?

ー部のアプリケーションでは、エクスプレスキーの消しゴム ボタンを押している間は、ペンを消しゴムとして使用するこ とができます。非対応のアプリケーションで描画した画像な どを削除する場合は、削除の設定にしてから操作を行ってく ださい。(P.21)

マクロキーやエクスプレスキーに、頻繁に使う操作を登録し ておくと便利に使用できます。

### ? ペンを失くしてしまいました

付属品の一部は別途、販売予定となっております。詳しくは ホームページ (http://www.princeton.co.jp/index.html) をご確認 ください。

### その他の良くあるご質問について

製品について良くあるご質問を紹介しています。 http://www.princeton.co.jp/support/faq/

最新の製品情報や対応情報を紹介しています。 http://www.princeton.co.jp/

テクニカルサポート

http://www.princeton.co.jp/contacts/top.html

電話: 03-6670-6848 ※つながらない場合は、e-mail でのお問い合わせもご利用ください

受付:月曜日~金曜日の9:00~12:00、13:00~17:00 (祝祭日および弊社指定休業日を除く)

## 製品仕様

| 読み取り範囲  | 10 インチ× 6 インチ<br>(254mm × 152.4mm)                                       |
|---------|--------------------------------------------------------------------------|
| 読み取り分解能 | 0.00635mm ※ 1                                                            |
| 読み取り精度  | 0.25mm                                                                   |
| 傾き検知    | +/-45 レベル                                                                |
| 読み取り速度  | 190rps                                                                   |
| 筆圧レベル   | 1024 レベル                                                                 |
| 対応機種※2  | USB ポート、CD-ROM ドライブまたは、DVD-ROM ドライブ<br>を標準搭載した Windows パソコンまたは、Macintosh |
| 対応 OS   | Windows 7 / Vista / XP(すべて日本語版)<br>Mac OS 10.4 以降                        |
| 外形寸法    | W390 × D265 × H14 (mm)                                                   |
| 質量      | 約 1050g(USB ケーブル含まず)                                                     |

- ※1 Windows Vista または XP に専用ドライパソフトウェアを入れた場合。 ドライパソフトウェアをインストールしない場合は、0.0127mm となり ます。
- ※2 パソコンに標準搭載されているUSB ポートに接続してご利用ください。 USB ハブでの使用はサポートしておりません。 すべてのパソコン環境での動作を保証するものではありません。

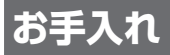

本製品のお手入れは、接続されているケーブル類を全て取り外し、湿気 や水気の無い場所で行ってください。

- ・本製品の汚れのふき取りは、乾いたやわらかい布で行ってください。
- ひどい汚れなどをふき取る場合は、中性洗剤を水で薄めやわらかい 布に付けて、固く絞ったあとふき取ってください。絶対にシンナー、 ペンジンなどは使用しないでください。

## ユーザー登録について

弊社ホームページにて、ユーザー登録ができます。 弊社ホームページ 「ユーザー登録」 http://www.princeton.co.jp/support/top.html

※ユーザー登録されたお客様には、弊社から新製品等の情報をお届けします。※ユーザー登録後に、本製品を譲渡した場合には、ユーザー登録の変更はできませんので、ご了承ください。

## サポートについて

#### ●保証印欄に必要事項をご記入ください

保証印欄は本製品パッケージ裏面にございます。販売店による「販売店名」「お買い上げ日」の記入がされていることを確認してく ださい。販売店より保証書シールが発行されている場合は、その シールを保証印欄にお貼りください。

その他、必要事項をご記入の上、本書と一緒に大切に保管してく ださい。

パッケージは、製品の輸送時に使用しますので、大切に保管して <ださい。

#### ●保証期間

お買い上げ日から1年

#### ●修理を依頼される場合

本書の記載を再度ご確認ください。それでも改善されない場合は、 販売店または弊社「テクニカルサポートセンター」までご連絡く ださい。

保証期間内の修理につきましては、「保証既定」に従い修理を行います。製品の修理には保証書が必要です。

保証期間外の修理につきましては、有料にて修理させていただき ます。販売店または弊社「テクニカルサポートセンター」までご 相談ください。

#### ●その他サポートに関するお問い合わせ

弊社「テクニカルサポートセンター」までご連絡ください。 http://www.princeton.co.jp/contacts/top.html

電話:03-6670-6848

※つながらない場合は、e-mail でのお問い合わせもご利用ください

受付:月曜日~金曜日の9:00~12:00、13:00~17:00 (祝祭日および弊社指定休業日を除く)

## 製品保証に関して

- ・万一、製品のご購入から1年以内に製品が故障した場合は、弊社による故障判断完了後、無償にて修理/製品交換対応させ ていただきます。修理にて交換された本体および部品に関しての所有権は弊社に帰属するものと致します。
- ・保証の対象となる部分は製品部分のみで、添付品や消耗品は保証対象より除外とさせていただきます。
- ・本製品の故障また使用によって生じた損害は、直接的・間接的問わず、弊社は一切の責任を負いかねますので、予めご了承 ください。
- ・当社は商品どうしの互換性問題やある特定用途での動作不良や欠陥などの不正確な問題に関する正確性や完全性につい ては、黙示的にも明示的にもいかなる保証も行なっておりません。また販売した商品に関連して発生した下記のような障 害および損失についても、当社は一切の責任を負わないものといたします。
- 一度ご購入いただいた商品は、商品自体が不良ではない限り、返品または交換はできません。対応機種間違いによる返品 はできませんので予めご了承下さい。

This warranty is valid only in Japan

免青事項

■保証期間内であっても、次の場合は保証対象外となります。

- 保証書のご提示がない場合、または記入遅れ、改ざん等が認められた場合。
- ・設備、環境の不備等、使用方法および、注意事項に反するお取り扱いによって生じた故障・損傷。
- 輸送・落下・衝撃など、お取り扱いが不適切なために生じた故障・損傷。 ・お客様の責に帰すべき事由により生じた機能に影響のない外観上の損傷。
- ・火災、地震、水害、塩害、落雷、その他天地異変、異常電圧などにより生じた故障・損傷。
- ・接続しているほかの機器、その他外部要因に起因して生じた故障・損傷。
  ・お客様が独自にインストールされたソフトウェアに起因して生じた故障・損傷。
- ・お客様の故意または重過失により生じた故障・損傷。
- ・取扱特阻害記載の動作条件ならびに撮影時間環境を満足していない場合
- ・弊社もしくは弊社指定の保守会社以外で本製品の部品交換・修理・調整・改造を施した場合。
- 譲渡などより製品を入手した場合。
- ■お買い上げ製品の故障もしくは動作不具合により、その製品を使用したことにより生じた直接、間接の損害、HDD等記憶媒 体のデータに関する損害、逸失利益、ダウンタイム(機能停止期間)、顧客からの信用、設備および財産への損害、交換、お客様 および関係する第三者の製品を含むシステムのデータ、プログラム、またはそれらを修復する際に生じる費用(人件費,交通 費,復旧費)等、一切の保証は致しかねます。またそれらは限定保証の明記がされていない場合であっても(契約,不法行為等 法理論の如何を問わず)責任を負いかねます。

■型品を運用した結果の他への影響につきましては一切の責任を負いかわますので予めご了承下さい。

■購入された当社製品の故障、または当社が提供した保証サービスによりお客様が被った損害(経済的、時間的、業務的、精 神的等)のうち、直接・間接的に発生する可能性のあるいかなる逸失利益、損害につきましては、当社に故意または重大な る過失がある場合を除き、弊社では一切責任を負いかねますのでご了承ください。また、弊社が責任を負う場合でも、重大 な人身損害の場合を除き、お客様が購入された弊社製品などの価格を超えて責任を負うものではありません。

#### 製品修理に関して

- ・保証期間内の修理は、弊社テクニカルサポートまでご連絡いただいた後、故障品を弊社まで送付していただきます。故障品 送付の際、弊社までの送料はお客様のご負担となりますことを予めご了承ください。修理完了品または代替品をご指定の場 所にご送付させて頂きます。
- ・動作確認作業中及び修理中の代替品・商品貸し出し等はいかなる場合においても一切行っておりません。
- ・お客様に商品が到着した日から1週間以内に、お客様より当社に対して初期不良の申請があった場合で、なおかつ弊社側の 認定がなされた場合にのみ初期不良品として、正常品もしくは新品との交換をさせていただきます。その際はご購入時の梱 包、箱、保証書などの付属品等が全て揃っていることが条件となります。
- ・修理品に関しては「製品保証書」を必ず同梱し、下記「お問い合わせについて」に記入された住所までご送付ください。
- 製造中止等の理由により交換商品が入手不可能な場合には同等品との交換となります。
- ・お客様の設定、接続等のミスであった場合、また製品の不良とは認められない場合は、技術料およびチェック料を頂く場合 がございますので予めご了承下さい。
- ・お客様の御都合により、有料修理の撤回・キャンセルを行われた場合は技術作業料及び運送料を請求させて頂く場合がござ いますので予めご了承下さい。
- ・サポートスタッフの指示なく、お客様の判断により製品をご送付頂いた場合で、症状の再現性が見られない場合、及び製品 仕様の範囲内と判断された場合、技術手数料を請求させて頂く場合がございますので予めご了承下さい。

#### 修理/お問い合せについて

#### ■テクニカルサポート・商品および保証に関するお問い合わせ先

#### テクニカルサポート

〒101-0032 東京都千代田区岩本町3-9-5 KALビル 3F プリンストンテクノロジー株式会社 テクニカルサポート課 TEL: 03-6670-6848 (受付:月曜日から金曜日の9:00~12:00、13:00~17:00 祝祭日および弊社指定休業日を除く) Webからのお問い合わせ:http://www.princeton.co.jp/support/top.html

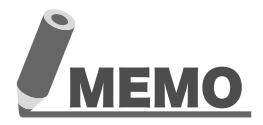

本機器の仕様および外観は、予告なく変更することがあります。 本書の着作権はプリンストンテクノロジー株式会社にあります。 本書の一部または全部を無断で使用、複製、転載することをお断りします。 本書に記載されている会社名、製品名は各社の商標、および登録商標です。 本書では110①は明記しておりません。 本機器の内容またはその仕様により発生した損害については、いかなる責任も負いかねます。 あらかじめご了承ください。

最新情報の入手方法

プリンストンテクノロジーでは、インターネットのホームページにて 最新の製品情報や対応情報を紹介しております。

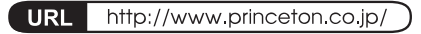

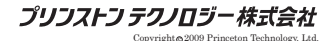

2009年 11月第1版

プリンストン テクノロジー株式会社